## **ADDIONAL NOTES ON PRESETS**

http://www.aurorasky.net/html/frequency\_converter.html Frequency Converter Test and http://www.aurorasky.net/html/frequency\_converter.html DNA Repair

You can open the Presets in two different ways, but the easy is to RIGHT Click on the Preset link and when the drop down selection becomes available pick 'Save Link As...'. Copy the .txt files to your Spooky Preset Directory and then they will be available for selection when running the Spooky2 software. Do a search on the word "preset" on the drive the Spooky software is installed to find where the directory is at if you don't already know where it is.

A very important point to remember is to unplug the Yellow Dotted Gating Input connector from the Frequency Converter. You DO NOT use this manual connector when running from the Spooky software. You will not damage anything by forgetting this, but things probably will not work as expected because of previous Spooky2 channel two settings. I have done this to myself and asked what is going on until I noticed I had the cable plugged in. You have been forewarned!

Look at the Preset settings to see how the software was set up. Read the Preset Notes on the website for a description of the two Presets.

If you don't know how to create a Preset, capture the "Program" and "Setting" page of the protocol you want to turn into a Preset. Send me those two captured pages and I'll see if I can help you out.

Enjoy the Frequency Converter.